บทที่ 6

# โครงสร้างเว็บไซต์และการพัฒนาโปรแกรม

### 6.1 โครงสร้างเว็บไซต์ของระบบ

ในการพัฒนาโปรแกรมระบบงานสารสนเทศออนไลน์สำหรับการรับสมัครนักเรียน โรงเรียน นานาชาตินครพายัพ ใช้โปรแกรมแอพเซิร์ฟ ซึ่งเป็นการพัฒนาโคยใช้ภาษาพีเอชพี และฐานข้อมูล มายเอสคิวแอล โดยใช้โปรแกรมจัดการฐานข้อมูล พีเอชพีมายแอ็คมิน โดยมีการออกแบบ โครงสร้างเว็บไซต์สำหรับระบบสารสนเทศสำหรับการรับสมัครนักเรียน โรงเรียนนานาชาตินคร พายัพ ดังนี้

#### ระบบสารสนเทศสำหรับการรับสมัครนักเรียน

- 🗎 ส่วนสำหรับผู้ดูแลระบบ
  - 🗅 เปลี่ยนรหัสผ่าน
  - 🗅 ประวัติส่วนตัว
  - 🗅 ส่วนจัดการข้อมูลผู้ใช้งานระบบ
    - 🗅 เพิ่มผู้ใช้งานระบบ
    - 🗅 แก้ไขผู้ใช้งานระบบ
    - 🗅 ลบผู้ใช้งานระบบ
    - 🗅 ค้นหาผู้ใช้งานระบบ

# ส่วนสำหรับผู้บริหาร เปลี่ยนรหัสผ่าน ประวัติส่วนตัว ส่วนจัดการกรรมการโรงเรียน ออกรายงาน

# 🗎 ส่วนสำหรับเจ้าหน้าที่การเงิน

- 🗅 เปลี่ยนรหัสผ่าน
- 🗅 ประวัติส่วนตัว
- 🗅 ส่วนจัดการข้อมูลทางค้านการเงิน

## 🗎 ส่วนสำหรับเจ้าหน้าที่รับสมัครนักเรียน 260000 🗅 เปลี่ยนรหัสผ่าน 🗅 ประวัติส่วนตัว 🗅 ส่วนจัคการข้อมูลผู้สมัคร 🗅 เพิ่มผู้สมัคร 🗅 แก้ไขผู้สมัคร 🗅 ถบผู้สมัคร 🗅 ค้นหาผู้สมัคร 🗅 ส่วนตรวจสอบเอกสารของผู้สมัคร **F** ออกรายงาน ส่วนสำหรับอาจารย์ 🗅 เปลี่ยนรหัสผ่าน 🗅 ประวัติส่วนตัว 🗅 ส่วนจัดการแบบทคสอบ 🗅 เพิ่มแบบทคสอบ 🗅 แก้ไขแบบทคสอบ 🗅 ลบแบบทคสอบ 🗅 ค้นหาแบบทคสอบ 🖹 ส่วนสำหรับผู้สมัคร ຄິບສີ 🗅 ประวัติส่วนตัว Copyrige ส่วนจัดการเอกสารของผู้สมัคร ang Mai University 🗅 เพิ่มเอกสาร erv Α S 🗅 แก้ไขเอกสาร 🗅 ส่วนเข้าทำแบบทดสอบ

🗅 ส่วนตรวจสอบผลการสมัครเข้าเรียน

จากโครงสร้างเว็บไซต์ข้างต้น สามารถอธิบายได้ดังต่อไปนี้

6.1.1 ส่วนสำหรับผู้ดูแลระบบ คือ ส่วนการใช้งานระบบของผู้ดูแลระบบ โดยเมื่อผู้ดูแลระบบ ทำการล็อกอินเข้าสู่ระบบแล้ว จะสามารถใช้งานระบบได้ 3 ส่วนหลัก ส่วนแรกคือเปลี่ยนรหัสผ่าน ส่วนที่สองคือประวัติส่วนตัว และส่วนสุดท้ายคือส่วนของการจัดการข้อมูลผู้ใช้งานระบบ เช่น ชื่อ นามสกุล ผู้ใช้งานระบบ ชื่อเข้าระบบและรหัสผ่าน ประเภทผู้ใช้งานระบบ เป็นต้น

6.1.2 ส่วนสำหรับผู้บริหาร หลังจากที่ผู้บริหารเข้าสู่ระบบแล้ว งานหลักๆ ของผู้บริหารที่ สามารถทำได้มีอยู่ 4 งาน คือ เปลี่ยนรหัสผ่าน ประวัติส่วนตัว การจัดการคณะกรรมการโรงเรียน และการออกรายงาน โดยผู้บริหารสามารถเรียกดูรายงานต่างๆ ตามที่ต้องการได้

6.1.3 ส่วนสำหรับเจ้าหน้าที่การเงิน งานหลักๆ ของเจ้าหน้าที่การเงินมีอยู่ 3 งาน คือ เปลี่ยน รหัสผ่าน ประวัติส่วนตัว และการจัดการข้อมูลทางการเงินของผู้สมัคร โดยหลังจากตรวจสอบ ข้อมูลการโอนเงินจากบัญชีของโรงเรียนและเอกสารยืนยันจากโอนเงินจากผู้สมัครแล้ว เจ้าหน้าที่ การเงินสามารถจัดการข้อมูลการเงินของผู้สมัคร และยังสามารถระบุยอดเงินคงค้างของผู้สมัครได้ อีกด้วย

6.1.4 ส่วนสำหรับเจ้าหน้าที่ทั่วไป คือ ส่วนที่เจ้าหน้าที่ทั่วไปสามารถใช้งานระบบได้ โดย แบ่งเป็นงานหลัก 5 ส่วน คือ เปลี่ยนรหัสผ่าน ประวัติส่วนตัว ส่วนจัดการข้อมูลผู้สมัคร และส่วน ตรวจสอบเอกสารของผู้สมัคร และการออกรายงาน

6.1.5 ส่วนสำหรับอาจารย์ คือ หลังจากที่อาจารย์ใด้รับมอบหมายงานจากผู้บริหารให้เป็น คณะกรรมารโรงเรียนแล้ว งานที่เกี่ยวข้องกับอาจารย์จะมีทั้งหมด 3 งานคือเปลี่ยนรหัสผ่าน ประวัติ ส่วนตัว และจัดการแบบทดสอบ โดยการจัดการแบบทดสอบนั้น อาจารย์สามารถเพิ่ม แก้ไข ลบ และก้นหาแบบทดสอบได้ด้วยตนเอง

6.1.6 ส่วนสำหรับผู้สมัคร คือ ส่วนการใช้งานระบบของผู้สมัคร ซึ่งจะเกี่ยวเนื่องกับงาน หลัก 5 งาน คือ เปลี่ยนรหัสผ่าน ประวัติส่วนตัว ส่วนจัดการเอกสารของผู้สมัคร ส่วนเข้าทำ แบบทคสอบ และส่วนรายงานผลการสมัครในแต่ละขั้นตอน

**Chiang Mai University** 

#### 6.2 การพัฒนาโปรแกรม

**ODV** 

ในการพัฒนาโปรแกรมใช้โปรแกรมพีเอชพี (Personal Homepage) และฐานข้อมูลมายเอส คิวแอล (MySQL) โดยใช้โปรแกรมจัดการฐานข้อมูล พีเอชพีมายแอดมิน (phpMyAdmin) ซึ่งการพัฒนาระบบสารสนเทศสำหรับการรับสมัครนักเรียน โรงเรียนนานาชาตินครพายัพ ใช้ระบบ ฐานข้อมูลมายเอสคิวแอล ชื่อ admission สำหรับการเขียนโปรแกรมใช้ภาษา SQL ซึ่งเป็นภาษาที่ใช้สร้างฐานข้อมูลที่เข้าใจง่าย เหมาะกับองค์กรหรือบุคคลทั่วไปที่มีความต้องการใช้ฐานข้อมูลขนาคเล็กและปานกลาง อีกทั้งเป็น ฟรีแวร์ (Free Ware) และรองรับทั้งระบบปฏิบัติการWindows และ Linux จึงมีผู้นิยมใช้งานอย่าง กว้างขวาง

ในการพัฒนาระบบสารสนเทศสำหรับการรับสมัครนักเรียน โรงเรียนนานาชาตินครพายัพ ได้มีการนำเทคนิคการพัฒนาโปรแกรมมาประยุกต์ใช้ ดังนี้

เทคนิคการเข้ารหัสผ่าน (password)โดยใช้คำสั่ง MD5

การใช้กำสั่ง MD5 เป็นการเอารหัสผ่านมาเข้ารหัส (Hashing) แบบทางเดียว (One-way Encryption) คือ เข้ารหัสได้แต่ถอดรหัสย้อนกลับไม่ได้ นิยมนำมาใช้ในการสื่อสารบนอินเตอร์เน็ท อย่างมาก เพื่อใช้ในการสื่อสารที่ต้องการความปลอดภัยสูงกว่าปกติ ซึ่งการเข้ารหัสที่ได้จะได้เป็น ตัวอักษร ASCII ขนาด 32 ตัวอักษรตามมาตรฐาน RFC1321 รูปแบบการใช้งานมี ดังนี้

md5 ("รหัสผ่านที่ต้องการเข้ารหัส");

ตัวอย่างเช่น รหัสผ่าน (Password) คือ 1234 เมื่อทำการเข้ารหัสด้วยกำสั่ง MD5

<? echo md5("1234"); ?>

จะได้เป็น 81dc9bdb52d04dc20036dbd8313ed055 จะเห็นว่าเป็นชุดตัวอักษรที่ไม่ สามารถแปรความหมายออกมาได้ และสามารถเพิ่มความปลอดภัยของระบบได้อีกขั้น ดังนี้

 (1) เข้ารหัสด้วย MD5 มากกว่า 1 ครั้ง ตัวอย่างเช่น

 (1) เข้ารหัสด้วย MD5 มากกว่า 1 ครั้ง ตัวอย่างเช่น

 (1) เข้ารหัสด้วย MD5 มากกว่า 1 ครั้ง ตัวอย่างเช่น

 (2) เข้ารหัสพร้อมด้วย public key ตัวอย่างเช่น

<? \$key = "iloveyou";

#### echo md5("1234".\$key);

?>

#### 6.3 การแสดงผลทางจอภาพและการออกรายงาน

6.3.1 ส่วนการแสดงผลสำหรับผู้สมัคร เป็นไฟล์สำหรับการจัดการเกี่ยวกับการสมัครเข้า เรียน เพื่อสร้างข้อมูลส่วนตัว การส่งเอกสารหลักฐานสำกัญต่างๆ และการสอบวัดระดับ ตาราง 6.1 แสดงรายละเอียดของไฟล์ที่แสดงผลทางจอภาพสำหรับผู้สมักรจัดการเกี่ยวการสมักรเข้า เรียน

| ถำคับ | ชื่อไฟล์          | การทำงาน                  |
|-------|-------------------|---------------------------|
|       | member.php        | แสดงขั้นตอนการสมัคร       |
| 2     | change_pass.php   | การเปลี่ยนรหัสผ่าน        |
| 3     | new_candidate.php | การเพิ่มผู้สมัครเข้าเรียน |
| 4     | tab.php           | ขั้นตอนการสมัครต่างๆ      |

6.3.2 ส่วนการแสดงผลสำหรับเจ้าหน้าที่รับสมัคร เป็นไฟล์สำหรับการจัดการเกี่ยวกับการ ตรวจสอบเอกสาร และการนัดเวลารายงานตัว และนัดวันเวลาในการสอบสัมภาษณ์ได้ ตาราง 6.2 แสดงรายละเอียดของไฟล์ที่แสดงผลทางจอภาพสำหรับเจ้าหน้าที่จัดการเกี่ยวกับการ ตรวจสอบเอกสาร และการนัดเวลารายงานตัว

| ິລາ | ลำดับ | ชื่อไฟล์        | การทำงาน รูป การ                                   |
|-----|-------|-----------------|----------------------------------------------------|
|     | 1     | member.php      | แสดงถึงสิทธิในการใช้งาน                            |
| Со  | 0211  | change_pass.php | การเปลี่ยนรหัสผ่าน AI UNVERSITY                    |
| Δ   | 3     | profile.php     | การกรอกข้อมูลประจำตัว                              |
|     | 4     | check_rq.php    | การเรียกข้อมูลเพื่อตรวจสอบหลักฐานการสมัคร          |
|     | 5     | view_rq.php     | การตรวจสอบหลักฐานการสมัคร                          |
|     | 6     | set_status.php  | การเรียกข้อมูลเพื่อกำหนดสถานะการนัดสัมภาษณ์ และนัด |
|     |       |                 | รายงานตัว                                          |

| 7  | status.php       | การกำหนดสถานะ นัดสัมภาษณ์และนัดรายงานตัว       |
|----|------------------|------------------------------------------------|
| 8  | check_status.php | การเรียกข้อมูลเพื่อตรวจสอบสถานะการเป็นนักเรียน |
| 9  | view_detail.php  | เรียกดูและพิมพ์ข้อมูลผู้สมัคร                  |
| 10 | all_progess.php  | เรียกดูสถานะการสมัครทั้งหมดของผู้สมัคร         |
| 11 | report.php       | เรียกดูรายงานต่างๆของการสมัคร                  |

6.3.3 ส่วนการแสดงผลสำหรับเจ้าหน้าที่การเงิน เป็นไฟล์สำหรับการจัดการเกี่ยวกับ การเงินของผู้สมัครเข้าเรียน เพื่อสร้างข้อมูลทางการเงินและกำหนดสถานะการจ่ายเงินของผู้สมัคร ตาราง 6.3 แสดงรายละเอียดของไฟล์ที่แสดงผลทางจอภาพสำหรับเจ้าหน้าที่การเงิน จัดการเกี่ยวกับ การเงินของระบบสมัคร

| ถำดับ | ชื่อไฟล์            | การทำงาน                                                |
|-------|---------------------|---------------------------------------------------------|
| 520   | member.php          | แสดงถึงสิทธิในการใช้งาน                                 |
| 2     | change_pass.php     | การเปลี่ยนรหัสผ่าน                                      |
| 3     | profile.php         | การกรอกข้อมูลประจำตัว                                   |
| 4     | setting_finance.php | เรียกดู แก้ใขและเพิ่มข้อมูลของรายการจ่ายเงินของผู้สมัคร |
| 5     | setting.php         | แก้ใขจำนวนเงินของรายการจ่ายเงิน                         |
| 6     | finance_view.php    | เรียกดูสถานะการจ่ายเงินของผู้สมัคร                      |
| 7     | finance_edit.php    | เรียกดูหลักฐานการจ่ายเงิน และแก้ใขสถานะการจ่ายเงินของ   |
|       | · AI                | ผู้สมัคร                                                |
| 8     | all_progess.php     | เรียกดูสถานะการสมัครทั้งหมดของผู้สมัคร                  |

6.3.4 ส่วนการแสดงผลสำหรับอาจารย์ เป็นไฟล์สำหรับการจัดการเกี่ยวกับข้อสอบ และ กำหนดกะแนนรวม ซึ่งสามารถกำหนดข้อสอบ กำตอบ และกะแนนรวมได้

) ตาราง 6.4 แสดงรายละเอียดของไฟล์ที่แสดงผลทางจอภาพสำหรับอาจารย์ จัดการเกี่ยวกับออก ข้อสอบ

| 000101 |                 | T S                     |
|--------|-----------------|-------------------------|
| ถำดับ  | ชื่อไฟล์        | การทำงาน                |
| 1      | member.php      | แสดงถึงสิทธิในการใช้งาน |
| 2      | change_pass.php | การเปลี่ยนรหัสผ่าน      |
| 3      | profile.php     | การกรอกข้อมูลประจำตัว   |

| 4 | manage_test.php | เรียกดูข้อสอบ และเพิ่มข้อสอบ           |
|---|-----------------|----------------------------------------|
| 5 | edit_test.php   | แก้ใขข้อสอบ                            |
| 6 | testsetting.php | แก้ใขคะแนนรวมในการสอบ                  |
| 7 | checktest.php   | เรียกดูกะแนนสอบของผู้สมักรทั้งหมด      |
| 8 | all_progess.php | เรียกดูสถานะการสมัครทั้งหมดของผู้สมัคร |

6.3.5 ส่วนการแสดงผลสำหรับผู้บริหาร เป็นไฟล์สำหรับการจัดการเกี่ยวกับรายงาน และ การประกาศข่าวสารต่างๆหน้าเว็บไซด์ ซึ่งผู้บริหารสามารถเรียกดูรายงานสรุปต่างๆ และเพิ่มหัวข้อ ข่าวที่ต้องการประกาศได้

ตาราง 7.5 แสดงรายละเอียดของไฟล์ที่แสดงผลทางจอภาพสำหรับผู้บริหาร จัดการเกี่ยวกับรายงาน และข่าวต่างๆ

| ถำดับ | ชื่อไฟล์ 🌑       | การทำงาน                                               |
|-------|------------------|--------------------------------------------------------|
| 1     | member.php       | แสดงถึงสิทธิในการใช้งาน                                |
| 2     | change_pass.php  | การเปลี่ยนรหัสผ่าน                                     |
| 3     | profile.php      | การกรอกข้อมูลประจำตัว                                  |
| 4     | check_status.php | การเรียกข้อมูลเพื่อตรวจสอบสถานะการเป็นนักเรียน         |
| 5     | all_progess.php  | เรียกดูสถานะการสมัครทั้งหมดของผู้สมัคร                 |
| 6     | report.php       | เรียกดูรายงานต่างๆของการสมัคร                          |
| 7     | news.php         | เรียกดูหัวข้อข่าวสารที่ประกาศ และสามารถ เพิ่มและลบข่าว |
| 8     | editnews.php     | แก้ใขข่าว                                              |

6.3.6 ส่วนการแสดงผลสำหรับผู้ดูแลระบบ เป็นไฟล์สำหรับการจัดการเกี่ยวกับผู้ใช้ ทั้งหมดและการประกาศข่าวสารต่างๆ ซึ่งผู้ดูแลระบบสามารถเพิ่ม ลด และกำหนดสิทธิของ ผู้ใช้งาน และสามารถเพิ่มหัวข้อข่าวที่ต้องการประกาศได้

ตาราง 6.6 แสดงรายละเอียดของไฟล์ที่แสดงผลทางจอภาพสำหรับผู้ดูแลระบบ จัดการเกี่ยวกับผู้ใช้ และข่าวสารต่างๆ

| ถำดับ | ชื่อไฟล์        | การทำงาน                |
|-------|-----------------|-------------------------|
| 1     | member.php      | แสดงถึงสิทธิในการใช้งาน |
| 2     | change_pass.php | การเปลี่ยนรหัสผ่าน      |

| 3 | profile.php    | การกรอกข้อมูลประจำตัว                                  |
|---|----------------|--------------------------------------------------------|
| 4 | admin_view.php | เพิ่มและลบผู้ใช้งาน                                    |
| 5 | admin_edit.php | กำหนดสิทธิผู้ใช้งาน                                    |
| 6 | news.php       | เรียกดูหัวข้อข่าวสารที่ประกาศ และสามารถ เพิ่มและลบข่าว |
| 7 | editnews.php   | แก้ใขข่าว                                              |

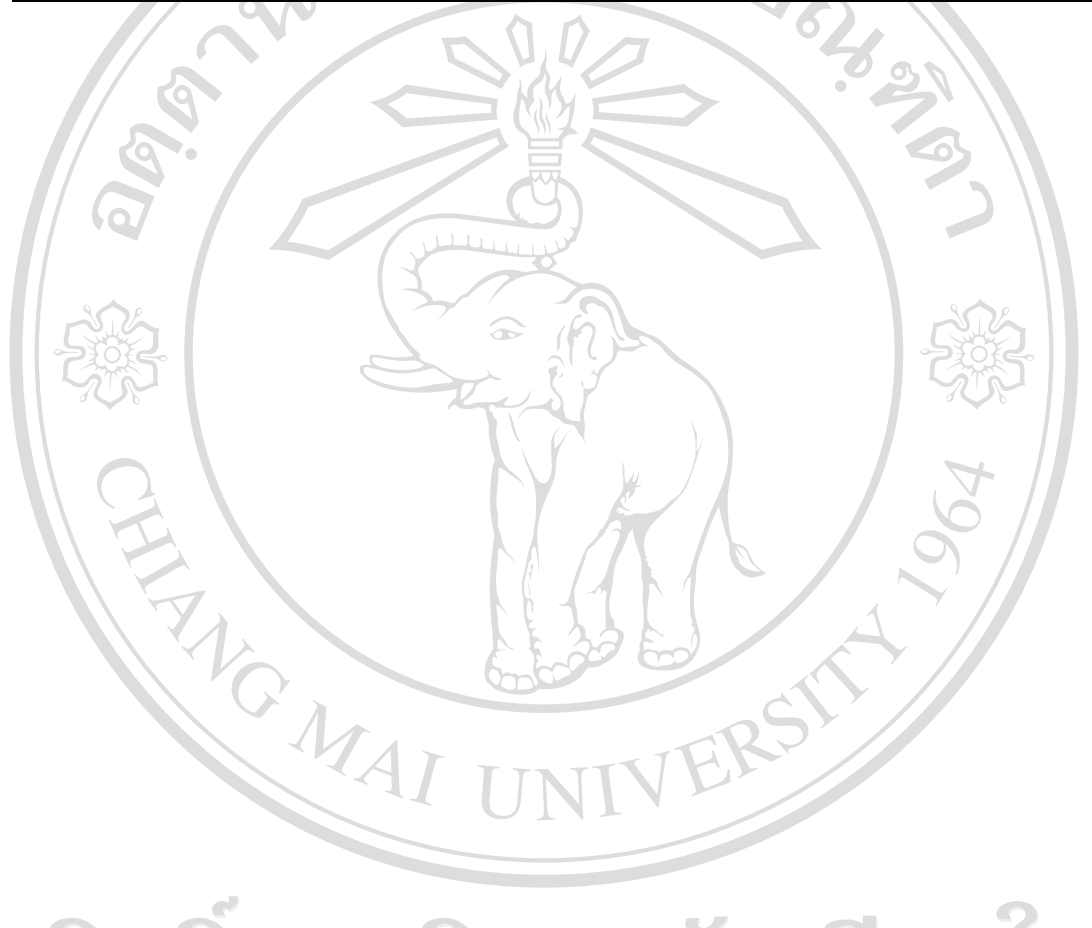

ลิขสิทธิ์มหาวิทยาลัยเชียงใหม่ Copyright<sup>©</sup> by Chiang Mai University All rights reserved